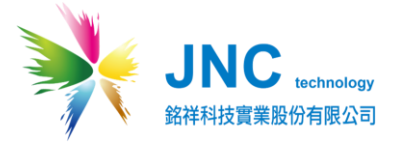

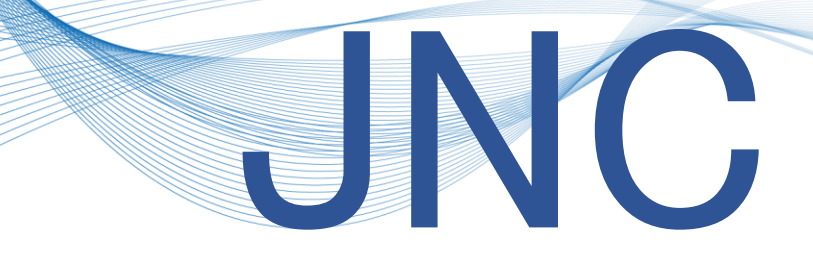

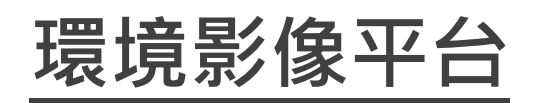

JNC web eagle eye

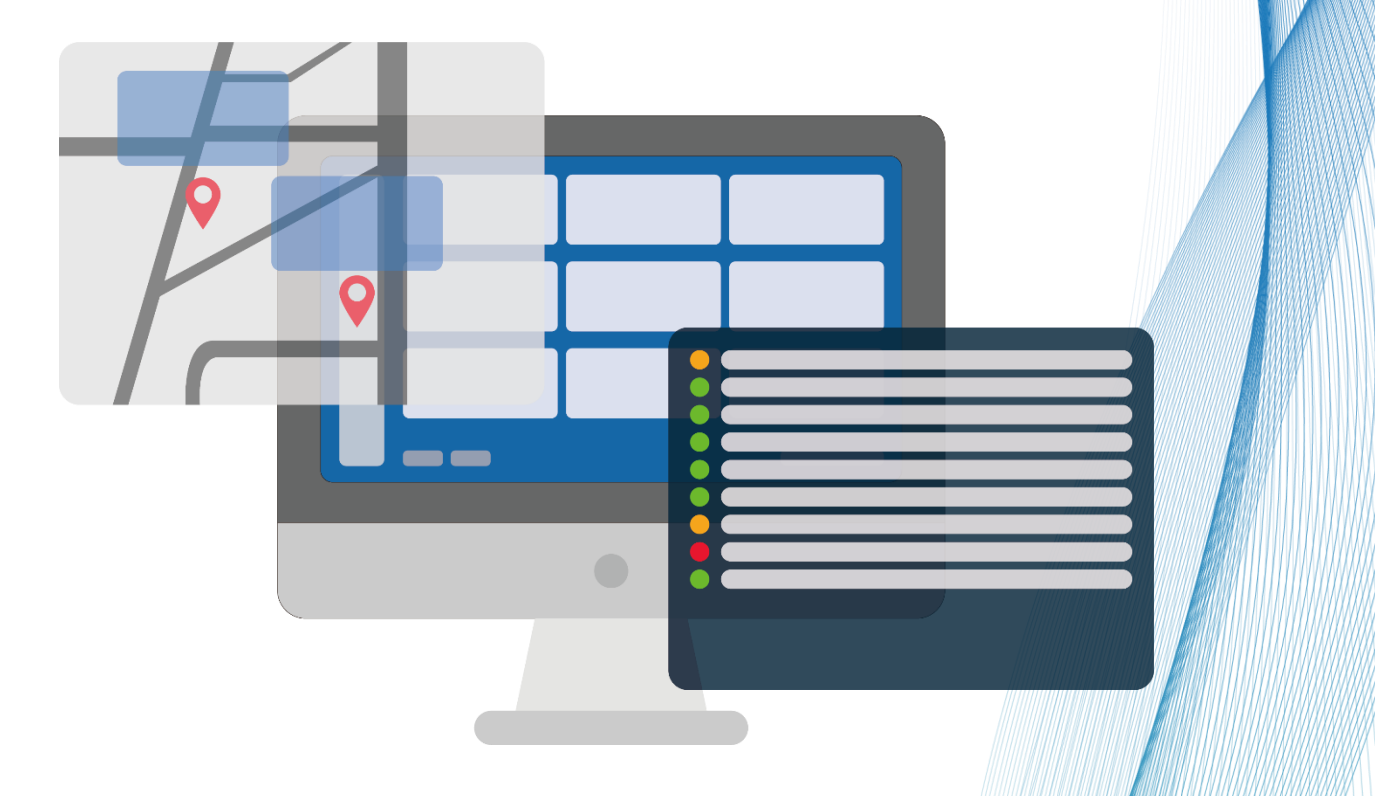

V1.01

# JNC TECHNOLOGY CO., LTD.

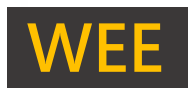

## 目錄

| 一、產品概述         |
|----------------|
| 1-1、伺服器主機建議規格3 |
| 1-2、產品特點       |
| 1-3、安裝注意事項     |
| 1-4、架構圖4       |
| 二、產品功能         |
| 2-1、即時影像4      |
| 2-2、地圖瀏覽5      |
| 2-3、影像設定6      |
| 2-4、使用者7       |
| 2-5、事件記錄7      |
| 三、故障排除         |
| 修訂紀錄9          |
| 關於我們9          |

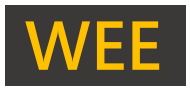

### 一、產品概述

#### 1-1、伺服器主機建議規格

| 型 號  | WEE 規格                           |  |  |
|------|----------------------------------|--|--|
| CPU  | i7-12700 以上                      |  |  |
| 記憶體  | 16G(64 支 CCTV) · 32G(128 支 CCTV) |  |  |
| 硬碟   | 4T*4 陣列                          |  |  |
| 顯示卡  | NVIDIA RTX3060 以上                |  |  |
| 作業系統 | Windows 11                       |  |  |
| 螢幕   | ≧ 24 吋                           |  |  |

#### 1-2、產品特點

- 影像伺服器架設容易,最大可管理 128 支 CCTV。
- 可架設於任何單位,並在雲端上即可操作,資料安全性及自主性大幅增加。
- 易整合數據圖控軟體或 GIS 系統。
- 伺服器首頁可在 Google Map 上,並可定位多點即時影像,1頁即可縱觀全貌,

是您在遠距、大範圍環境監測的利器。

- 影像顯示畫面有多種格數選擇,並具有點擊放大、指定時間查詢歷史影像/快轉/暫
   停/撥放/下載功能。
- 內建獨立 Http 伺服器,不需要架設 PHP / ASP / Apache / IIS 等伺服器,免除網路攻擊,資安一把罩。

#### 1-3、安裝注意事項

- 現場 CCTV 須提供電源/乙太網路或 4G、5G SIM 卡吃到飽。
- Wee 主機需有固定 IP, 開啟 80 埠。

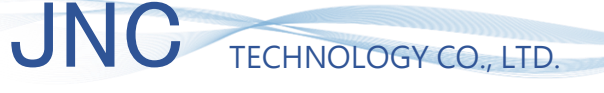

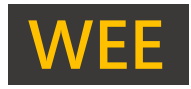

1-4、架構圖

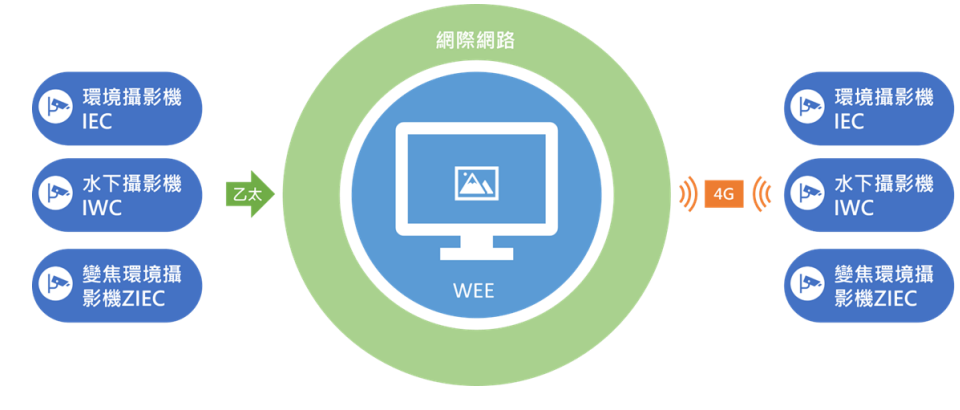

### 二、產品功能

2-1、即時影像

| = 選單                                                      |               | 1.54     | 3083-88-00 1886834 | 100   | 2023-08-08 56:18:03 |
|-----------------------------------------------------------|---------------|----------|--------------------|-------|---------------------|
| Ⅲ 即時影像 ♥ 地圖瀏覽                                             |               |          | Martin Contraction |       |                     |
| <ul> <li>マ 影像設定</li> <li>ス 使用者</li> <li>ク 糸体地定</li> </ul> |               |          | PL-                |       |                     |
| ● 事件記録<br>① 關於                                            | 9481          | 912-22HV | A CAR              | Fkim1 |                     |
| 系統管理員                                                     |               |          |                    |       |                     |
|                                                           |               |          |                    |       |                     |
|                                                           |               |          |                    |       |                     |
|                                                           |               |          |                    |       |                     |
|                                                           |               |          |                    |       |                     |
|                                                           |               |          |                    |       |                     |
|                                                           |               |          |                    |       |                     |
|                                                           |               |          |                    |       |                     |
|                                                           | 上一頁 第1/1頁 下一頁 |          |                    |       | 1 2 4 9 16 32       |

使用者可利用 JNC 所提供之帳號&密碼登入後,當「瀏覽影像」權限達至「<u>瀏覽/設定</u>」,將進到 「<mark>即時影像</mark>」畫面中,以下為即時影像詳細說明:

- 瀏覽格數:在畫面中右下角,可以選擇瀏覽格數,依照個人所上架攝影機數量,呈現於顯 示螢幕上。選項有:1/2/4/9/16/32。
- 頁次:在瀏覽上若瀏覽窗格數低於攝影機數量,可點擊上、下頁來調整觀看頻道。

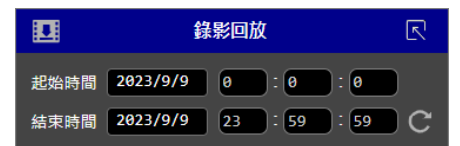

- 歷史回放:在需要回放功能之頻道,點擊右鍵可以選擇「歷史回放」後於右上角有一設定 icon 點擊後即為上圖所示,預設瀏覽時長為 00:00~24:00 之間,可依照自身需求調整回 放天數及時段。
- 影片下載:選擇自身需求調整回放天數及時段,點擊上圖左上方即進行下載。

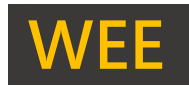

#### 2-2、地圖瀏覽

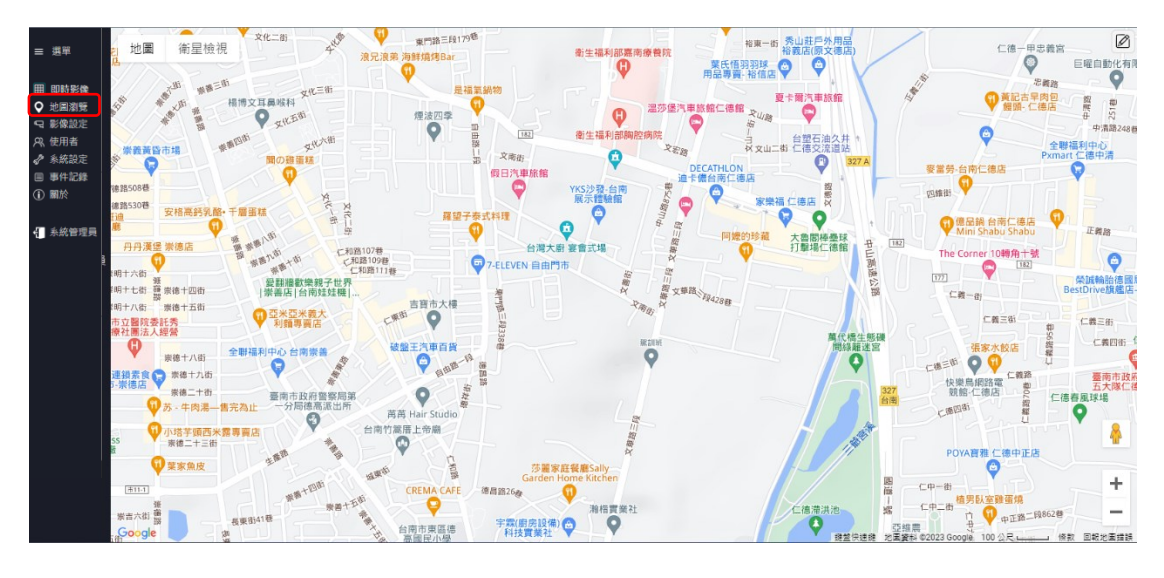

使用者可將攝影機頻道進行座標標記,以便於「<mark>地圖瀏覽」</mark>中找尋設備位置,以下為地圖瀏覽詳 細說明:

● 定位設定: 在畫面中右上角,可點擊設定 icon,以進行設備定位。

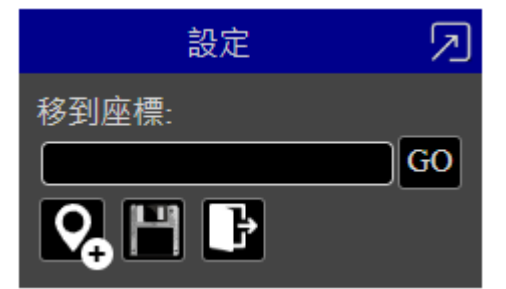

- 設備標記:點擊「設定」後,點擊如上圖左方 icon,即可選擇頻道進行地圖標記。
- 儲存設定:點擊「設定」後,點擊如上圖中間 icon,即存取使用者地圖標記。
- 離開設定頁:點擊「設定」後,點擊如上圖右方 icon,即離開地圖標記設定頁。

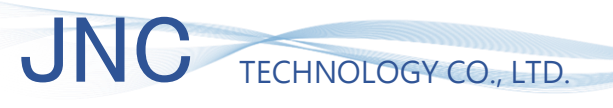

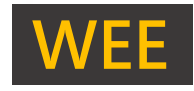

#### 2-3、影像設定

| - 33                                                                                                    | 匯出 匯入 重新整理 未統資訊                                                                                                 |                                                    |  |  |
|----------------------------------------------------------------------------------------------------|----------------------------------------------------------------------------------------------------|----------------------------------------------------|--|--|
| - #+                                                                                                    | No. 狀態 更新時間 春暈 親京 設備名稱 FPS 编時 存模天數 编的重速(秒) 流量 備語                                                                | 設定 [水試所]                                           |  |  |
| Ⅲ 即防影像                                                                                                    | 1 ● 己連線 2023/09/09 19:27:11 142GB 0,0,0 水試所 20 一個月 20 2048k                                                     | BCAL [/JVB4///]                                    |  |  |
| ♥ 地圖瀏覽                                                                                                    | 2 C 子孫保 2023/09/09 19:29:29 72:3GB 0,0,0 - 10 一 但月 10 1024k                                                     | 攝影機序號 ()                                           |  |  |
| 9 影像設定                                                                                                    | 3 C 医糖酸 2023/09/09 19:27:10 131.3GB 0,0,0 10 一個月 10 1024K                                                       |                                                    |  |  |
| A% 使用者                                                                                                    |                                                                                                    | 狀態 政用 🗸                                            |  |  |
| 永統設定     →     →     →     →     →     →     →     →     →     →     →     →     →     →     →     →     →     →     →     →     →     →     →     →     →     →     →     →     →     →     →     →     →     →     →     →     →     →     →     →     →     →     →     →     →     →     →     →     →     →     →     →     →     →     →     →     →     →     →     →     →     →     →     →     →     →     →     →     →     →     →     →     →     →     →     →     →     →     →     →     →     →     →     →     →     →     →     →     →     →     →     →     →     →     →     →     →     →     →     →     →     →     →     →     →     →     →     →     →     →     →     →     →     →     →     →     →     →     →     →     →     →     →     →     →     →     →     →     →     →     →     →     →     →     →     →     →     →     →     →     →     →     →     →     →     →     →     →     →     →     →     →     →     →     →     →     →     →     →     →     →     →     →     →     →     →     →     →     →     →     →     →     →     →     →     →     →     →     →     →     →     →     →     →     →     →     →     →     →     →     →     →     →     →     →     →     →     →     →     →     →     →     →     →     →     →     →     →     →     →     →     →     →     →     →     →     →     →     →     →     →     →     →     →     →     →     →     →     →     →     →     →     →     →     →     →     →     →     →     →     →     →     →     →     →     →     →     →     →     →     →     →     →     →     →     →     →     →     →     →     →     →     →     →     →     →     →     →     →     →     →     →     →     →     →     →     →     →     →     →     →     →     →     →     →     →     →     →     →     →     →     →     →     →     →     →     →     →     →     →     →     →     →     →     →     →     →     →     →     →     →     →     →     →     →     →     →     →     →     →     →     →     →     →     →     →     →     →     →     →     →     →     →     →     →     →     →     → |                                                                                                    | 設備名稱 水試所                                           |  |  |
| □ 単件記録                                                                                                    |                                                                                                    |                                                    |  |  |
|                                                                                                    |                                                                                                    | 流量 2048k ✔ 預計容量:4.9TB 影像設定範例 通訊設定範例                |  |  |
| - 系統管理員                                                                                                    |                                                                                                    | 存檔天數 - 個月 - 最大FPS 20 適時重連(秒) 20                    |  |  |
| ŧ                                                                                                    | i de la companya de la companya de la companya de la companya de la companya de la companya de la companya de l | ■ 縮時攝影 取樣時間(秒) 10 FPS 30 ※每段编時影片(2秒)需截取10分的資料      |  |  |
|                                                                                                    |                                                                                                    |                                                    |  |  |
|                                                                                                    |                                                                                                    |                                                    |  |  |
|                                                                                                    |                                                                                                    |                                                    |  |  |
|                                                                                                    |                                                                                                    | 取消 重新連線 重計影像大小 修改設定                                |  |  |
|                                                                                                    |                                                                                                    |                                                    |  |  |
|                                                                                                    |                                                                                                    |                                                    |  |  |
|                                                                                                    |                                                                                                    | CPU#用来:0.6%                                        |  |  |
|                                                                                                    | 20년 23 개                                                                                                    |                                                    |  |  |
| 1                                                                                                    |                                                                                                    | 硬輕空間: 354.4GB/1863GB(19%)<br>硬桿菌為: 0%              |  |  |
|                                                                                                    |                                                                                                    | 網路: Realtek PCIe GbE Family Controller: 4.7MB (0%) |  |  |
|                                                                                                    |                                                                                                    | TOTOLINA WIRLESS Adapter: UB (#+B('E'%)            |  |  |
|                                                                                                    |                                                                                                    |                                                    |  |  |

本頁面將使用者所有設備資訊呈列於此,當「影像設定」權限達至「<u>瀏覽/設定</u>」可以查閱即時 設備狀態。針對頻道點擊右鍵,即可選擇「設定」,調整設備內容,以下為影像設定詳細說明:

- 狀態:下拉式選單,可選擇頻道是否啟用與停用。
- 設備名稱: 可輸入中/英文名稱。
- 流量:下拉式選單,依照可應用容量,調整數據量多寡。選項有: 256k/512k/768k/1024k/2048k/4096k/6144k/8192k。
- 存檔天數:下拉式選單,依照可應用容量,選擇影片記錄存檔天數。選項有:不存/7 天 /1 月/2 月/半年/1 年。
- 逾時重連:下拉式選單,選項有:5/10/20/30秒。

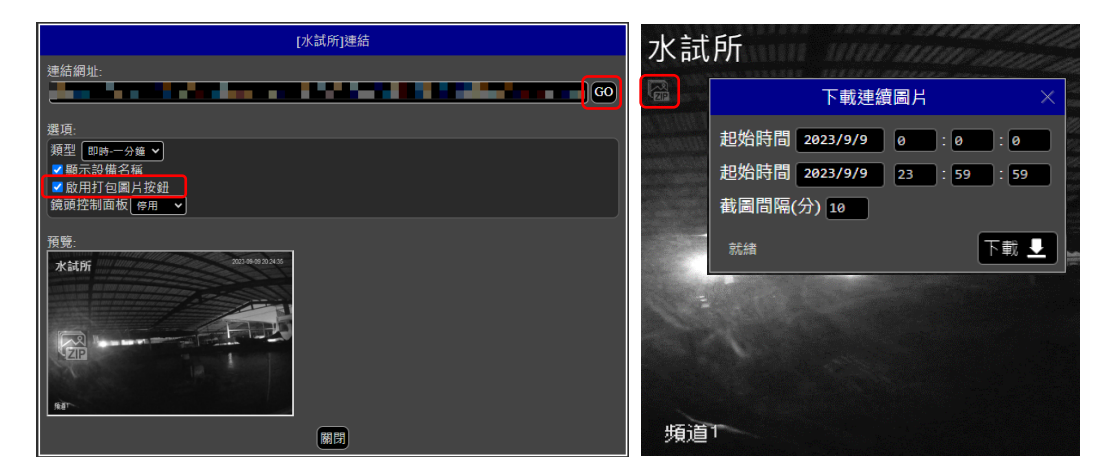

下載連續圖片:針對頻道點擊右鍵,選擇「顯示連結」,點擊後即為左圖所示,將「啟用打
 包圖片」列項打勾,並點擊「GO」按鈕。跳轉至右圖所示,點擊 ZIP icon 即可選擇連續
 圖片天數/時段/截圖間隔(分鐘截圖一次),點按「下載」即開始執行。

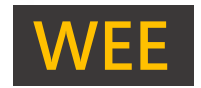

# JNC TECHNOLOGY CO., LTD.

#### 2-4、使用者

| ≡ 選單          | 新#22月3日<br>下の20月時後、名明 (雪融) - (雪田) - (雪田) - (3) - (3 | 新增使用者            |
|---------------|----------------------------------------------------------------------------------------------------|------------------|
| ■ 即時影像        | 1 ✔ admin 未把管理员 X 0<br>2 ✔ guest 訪客 X 0                                                                                                    | ✓殷用              |
| ♥ 地圖瀏覽 ■ 影像設定 |                                                                                                    | 使用者帳號            |
| A、使用者         |                                                                                                    | 設定密碼             |
| ✔ 系統設定        |                                                                                                    |                  |
| ■ 事件記録        |                                                                                                    | 使用者名稱「新使用者       |
| C manus       |                                                                                                    | 信箱               |
| 系統管理員         |                                                                                                    | ■帳號已鎖定已意入共服0次 解鎖 |
| Ę.            |                                                                                                    |                  |
|               |                                                                                                    | 瀏覽影像 無權限 ✔       |
|               |                                                                                                    | 系統控制 無權限 ✔       |
|               |                                                                                                    | 管理使用者 無權限 🗸      |
|               |                                                                                                    | 影像設定 無權限 🗸       |
|               |                                                                                                    | 攝影機控制無權限 ✔       |
|               |                                                                                                    | 使用者記錄 無權限 🗸      |
|               |                                                                                                    | 全域記錄 無權限 🗸       |
|               |                                                                                                    | 新増取消             |

本頁面將所有權限帳號呈列於此,當「管理使用者」權限達至「<u>設定</u>」可以針對權限帳號進行修改。以下為「使用者」設定詳細說明:

- 權限狀態:分別為啟用/鎖定(失敗 5 次即鎖定帳號,可利用系統管理員身分點擊解鎖)。
- 權限設定:下拉式選單,依據設定內容(瀏覽影像/系統控制/管理使用者/影像設定/使 用者紀錄)選擇權限,選項有:無權限/唯獨(僅瀏覽)/設定(可瀏覽以及功能設定)。
- 基本設定:可<mark>修改密碼與使用者名稱。</mark>
- 新增使用者:當「<mark>管理使用者</mark>」權限達至「設定」時,即可新增與刪除權限帳號。

2-5、事件記錄

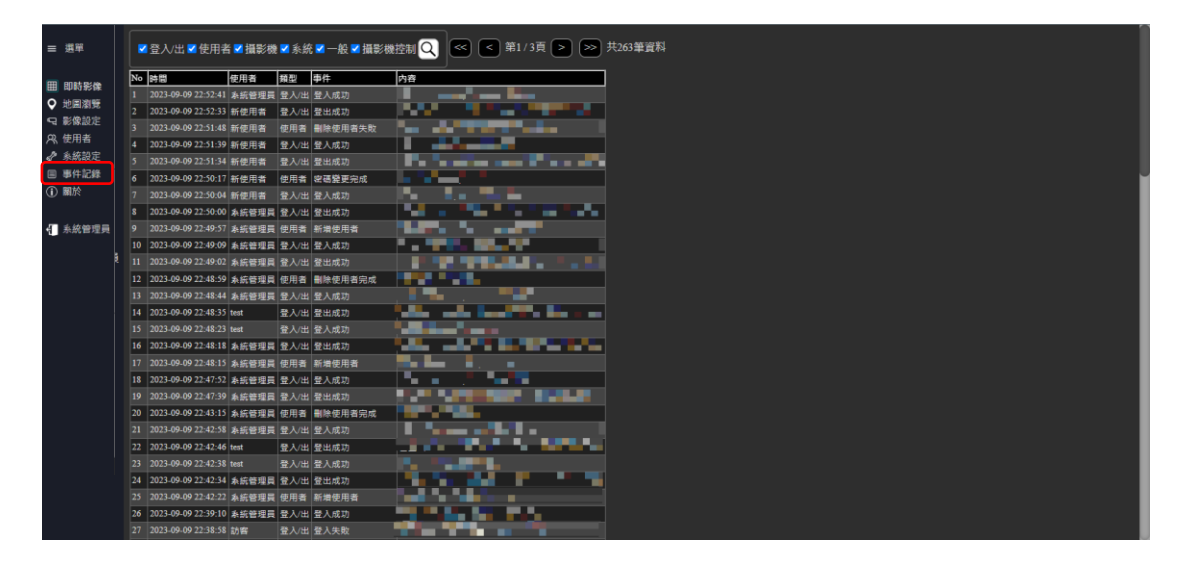

本頁面將事件呈列於此·當「使用者紀錄」權限達至「瀏覽/設定」則可以瀏覽內容有:(事件)時間/使用者/類型/事件(狀況)/(事件)內容。

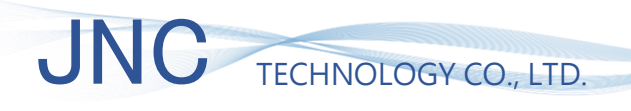

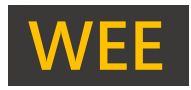

## 三、故障排除

| 異常類別  | 故障原因      | 解決方法              |
|-------|-----------|-------------------|
|       | 設備斷電、訊號斷線 | ● 請確認設備是否供電。      |
| 畫面無更新 |           | ● 請檢查現場訊號是否穩定·並嘗試 |
|       |           | 將設備重新送電。          |

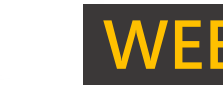

# JNC TECHNOLOGY CO., LTD.

## 修訂紀錄

| 版次    | 修訂日期       | 修訂說明      | 維護人員 |
|-------|------------|-----------|------|
| V1.00 | 2023/09/01 | 初版        | bin  |
| V1.01 | 2024/01/02 | 新增封面、頁籤樣式 | bin  |
|       |            |           |      |

### 關於我們

717 台南市仁德區文華路 3 段 428 巷 33 號 電話:+886-6-311-0008 傳真:+886-6-311-0522 文案內容本公司保有修改權利·恕不另行通知

統編 28529427 https://www.jnc-tec.com.tw Email : jnc.jnc@msa.hinet.net

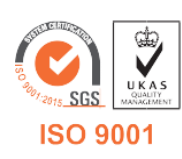